# **TECHNISCHE** INFORMATIONEN

## **POSTKARTEN** Datei in Word erstellen

Smartpaper24 ein Angebot der FUNKE Druck GmbH

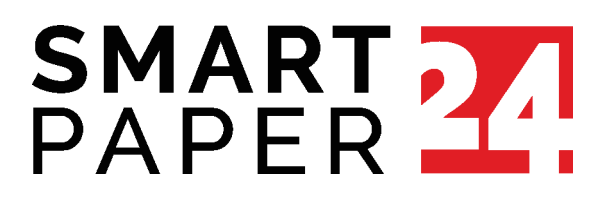

## Deine Postkarte in Word erstellen

#### 1. Datei anlegen

Word 2010/2016: Klicke im Reiter *Layout* in der Gruppe *Seite einrichten* auf *Format*.

Wähle in der Liste *Weitere Papierformate* aus. Es öffnet sich ein Fenster, in dem Du die Seiten Deiner Datei einrichten kannst. Im Reiter *Papier* stellst Du die Breite und die Höhe Deiner Postkarte ein.

Denke daran, rund um die Seite herum noch 3 mm Anschnitt hinzuzurechnen; also insgesamt 6 mm mehr bei je Breite und Höhe.

Daraus ergeben sich folgende Seiteneinstellungen / Maße für Deine Postkarte:

- **A6** 154 mm Breite x 111 mm Höhe
- Maxi 241 mm Breite x 131 mm Höhe

Beachte beim Layouten, dass der 3 mm-Rand später abgeschnitten wird und nicht Teil der Postkarte ist. Farbflächen, Bilder oder andere Elemente, die bis zum Rand Deiner Postkarte gedruckt werden sollen, müssen leicht in den Anschnitt hineinragen, um weiße Blitzer zu vermeiden.

| Einfügen | Entwurf Layout                                                            | Seite einrichten                                                                                                    | ? ×                  |
|----------|---------------------------------------------------------------------------|----------------------------------------------------------------------------------------------------|----------------------|
| Format S | umbrüche ×<br>2 <sup>⊥</sup> Zeilennummern ×<br>a-<br>bc Silbentrennung × | Seitenränder Papier Layout Papierformat: Benutzerdefiniertes Format                                                                               |                      |
|          | Letter 21,59 cm x 27,94 cm                                                | Breite: 15,4 cm ↓<br>Höhe: 11,1 cm ↓                                                                                                    |                      |
|          | <b>Legal</b><br>21,59 cm x 35,56 cm                                       | Papierzufuhr                                                                                                    |                      |
|          | <b>Executive</b><br>18,42 cm x 26,67 cm                                   | Standardschacht (Automatisch auswählen)       A         Automatisch auswählen       Automatisch auswählen         Hauptschacht       Hauptschacht | swählen) 🔨           |
|          | <b>A4</b><br>21 cm x 29,7 cm                                              |                                                                                                    |                      |
|          | <b>A5</b><br>14,8 cm x 21 cm                                              | ~                                                                                                    | ~                    |
|          | B5 (JIS)                                                                  | Vorschau                                                                                                    |                      |
|          | 18,2 cm x 25,7 cm                                                         |                                                                                                    |                      |
|          | Jap. Postkarte                                                            |                                                                                                    |                      |
|          | 10 cm x 14,8 cm                                                           |                                                                                                    |                      |
|          | A6                                                                        |                                                                                                    |                      |
|          | 10,5 cm x 14,8 cm                                                         |                                                                                                    |                      |
|          | <b>North America 4x 6</b><br>10,16 cm x 15,24 cm                          | Ü <u>b</u> ernehmen für: Gesamtes Dokument V                                                                                                    | uck <u>o</u> ptionen |
| We       | eitere P <u>a</u> pierformate                                             | Als Standard festlegen OK                                                                                                    | Abbrechen            |

### 2. Schriften einbetten

**Word 2010/2016:** Klicke auf den Reiter *Datei* und gehe über *Optionen und Speichern* auf *Schriftarten in der Datei einbetten*. Wichtig: Die beiden Felder *Nur im Dokument verwendete Zeichen einbetten* und *Allgemeine Systemschriftarten nicht einbetten* müssen deaktiviert sein (jeweils kein Haken davor).

**Word 2007:** Gehe über Word-Optionen und Speichern auf *Schriftarten in der Datei einbetten*. Wichtig: Die beiden Felder *Nur im Dokument verwendete Zeichen einbetten* und *Allgemeine Schriftarten nicht einbetten* müssen deaktiviert sein (jeweils kein Haken davor).

| Word-Optionen                       | N                                                                                                    | ?                       | ×         |
|-------------------------------------|----------------------------------------------------------------------------------------------------|-------------------------|-----------|
| Allgemein                           | AutoWiederherstellen-Informationen speichern alle 10 û Minuten                                                                                                    |                         |           |
| Anzeige                             | Beim Schließen ohne Speichern die letzte automatisch wiederhergestellte Version beibehalten                                                                                                    |                         |           |
| Dokumentprüfung                     | Dateispeicherort für Auto <u>W</u> iederherstellen: C:\Users\Anna-Sophie.Steltner\AppData\Roaming\Microso                                                                                               | Durchsuchen             |           |
| Speichern                           | Backstage beim Öffnen oder Speichern von Dateien mitmine von Tastenkurzein meht anzeigen                                                                                                    |                         |           |
| Sprache                             | Zusätzliche Speicherorte anzeigen, auch wenn eine <u>Anmeldung</u> erforderlich ist                                                                                                    |                         |           |
| Erleichterte Redienung              | Standardmäßig auf <u>C</u> omputer speichern                                                                                                    |                         |           |
|                                     | Lokaler Standardspeicherort für Datei: C:\Users\Anna-Sophie.Steltner\OneDrive - FUNKE MEDIENC                                                                                                    | Durchsuchen             |           |
| Erweitert                           | Standardspeicherort für pers <u>ö</u> nliche Vorlagen:                                                                                                    |                         |           |
| Menüband anpassen                   | Offlinehearbeitungsontionen für Dateien auf dem Dokumentverwaltungsserver                                                                                                    |                         |           |
| Symbolleiste für den Schnellzugriff | ommelsenberangsoprionen für batelen auf dem bokamentverwartangsserver                                                                                                    |                         |           |
| Add-Ins                             | Das Speichern ausgecheckter Dateien in "Entwürfe" auf dem Server wird nicht mehr unterstützt. Ausgecheckte<br>ietzt im Cache für Office-Dokumente gespeichert.                                          | e Dateien werden        |           |
| Trust Center                        | Weitere Informationen                                                                                                    |                         |           |
|                                     | Speicherort für Server <u>e</u> ntwürfe: C:\Users\Anna-Sophie.Steltner\OneDrive - FUNKE MEDIENGRUPPE\Dokume                                                                                             | ente\SharePoint-Er      |           |
|                                     | Consuiskeit kein Freizeken diese Dekumente keikekelten.                                                                                                    |                         |           |
|                                     |                                                                                                    |                         |           |
|                                     | Schriftarten in der Datei einbetten <sup>™</sup>                                                                                                    |                         |           |
|                                     | Nur im Dokument verwendete Zeichen einbetten (zum Reduzieren der Dateigröße)                                                                                                    |                         |           |
|                                     | Allgemeine Systemschriftarten nicht einbetten                                                                                                    |                         |           |
|                                     | Cacheeinstellungen                                                                                                    |                         |           |
|                                     | Anzahl der Tage, die Dateien im Cache für Office-Dokumente behalten werden:                                                                                                    |                         |           |
|                                     | Dateien nach dem Schließen aus dem Cache für Office-Dokumente löschen                                                                                                    |                         |           |
|                                     | Dateien, die zum Beschleunigen der Anzeige im Cache gespeichert wurden,<br>löschen. Hierdurch werden weder Elemente gelöscht, deren Upload auf den Server<br>aussteht, noch Elemente mit Uploadfehlern. | <u>D</u> ateien löschen | <br> <br> |
|                                     |                                                                                                    | OK Abbre                | chen      |

Hast du alle notwendigen Einstellungen übernommen und Deine Postkarte fertig gestaltet, gehe zu dem Reiter *Datei* und speichere Deine Karte mit *Kopie speichern* im PDF-Format ab.